# **Star**CarSifu

## **Frequently Asked Questions**

| General User Account                                                             | 1  |
|----------------------------------------------------------------------------------|----|
| 1. How to register a new account?                                                | 1  |
| 2. How to verify my account after registration?                                  | 3  |
| 3. How to log in to my account?                                                  | 6  |
| 4. How to reset my account password?                                             | 7  |
| 5. How to update my account profile?                                             | 10 |
| 6. How to change my account password?                                            | 11 |
| 7. How to enable two factor authentication for my account?                       | 12 |
| 8. How to verify my mobile phone number before posting a car classified?         | 13 |
| Car Dealer Account                                                               | 14 |
| 1. How to upgrade my general user account to be a car dealer account?            | 14 |
| 2. How to update my car dealer account profile?                                  | 16 |
| 3. How to invite staff to join my car dealer account?                            | 18 |
| 4. How to accept, decline or block an invitation to join as staff by car dealer? | 20 |
| 5. How to transfer managership of my car dealer account to another staff?        | 22 |
| 6. How to accept or decline a transfer managership invitation by car dealer?     | 23 |
| 7. How to leave the car dealer account you have joined?                          | 25 |
| Car Classified                                                                   | 26 |
| 1. How much does CarSifu charge for hosting a car classified?                    | 26 |
| 2. How to post a new car classified?                                             | 27 |
| 3. How to update an existing car classified?                                     | 29 |
| 4. How to delete an existing car classified?                                     | 31 |
| 5. How many active car classifieds can I post at a time?                         | 32 |
| 6. How long will a car classified remain active?                                 | 33 |
| 7. How to reactivate an expired car classified?                                  | 34 |
| 8. How to browse the details of a car classified complaint?                      | 36 |
| Help                                                                             | 37 |

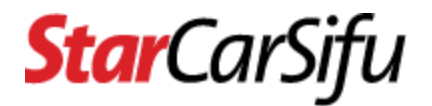

## **General User Account**

### 1. How to register a new account?

• Step 1 - Click the **Login** button.

| tarCarSifu | Home | News | Car Reviews | Bike Reviews | Videos | Classifieds | Q 📕 🕩 Login |
|------------|------|------|-------------|--------------|--------|-------------|-------------|
|------------|------|------|-------------|--------------|--------|-------------|-------------|

• Step 2 - Click the Not yet registered? Link.

| <b>Star</b> CarSifu                                                                                  |
|----------------------------------------------------------------------------------------------------|
| Log In<br>Log in to your classified dashboard, manage your classified<br>listing & account.<br>Email |
| Password                                                                                             |
| Remember me       Not yet registered?       Forgot your password?       LOG IN                       |

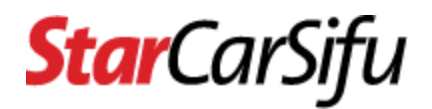

• Step 3 - Fill in user details and click the **Register** button.

| Last Name "                                                                           |                                                                                                    |
|---------------------------------------------------------------------------------------|----------------------------------------------------------------------------------------------------|
|                                                                                       |                                                                                                    |
| must contain o                                                                        | only alphanumeric, dot or space                                                                                                    |
| First Name *                                                                          | 6                                                                                                    |
| must contain o                                                                        | only alphanumeric, dot or space                                                                                                    |
| Display Nam                                                                           | ne                                                                                                    |
|                                                                                       |                                                                                                    |
| must contain o<br>Email *                                                             | only alphanumeric, dot or space                                                                                                    |
| must contain o<br>Email *<br>Mobile *                                                 | only alphanumeric, dot or space                                                                                                    |
| must contain o<br>Email *<br>Mobile *<br>must be a valio<br>+6012123456               | d local mobile number without any delimiter, e.g.                                                                                                    |
| must contain o<br>Email *<br>Mobile *<br>must be a valio<br>+6012123456<br>Password * | d local mobile number without any delimiter, e.g.                                                                                                    |
| must contain o<br>Email *<br>Mobile *<br>must be a valid<br>+6012123456<br>Password * | d local mobile number without any delimiter, e.g.<br>7<br>minimum 8 characters, at least one upper case letter, one<br>ter, one number and one special character |

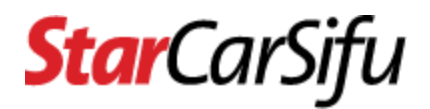

## 2. How to verify my account after registration?

- Step 1 You will receive an email after registration.
  - If you did not receive the email, click the **Resend Verification Email** button.

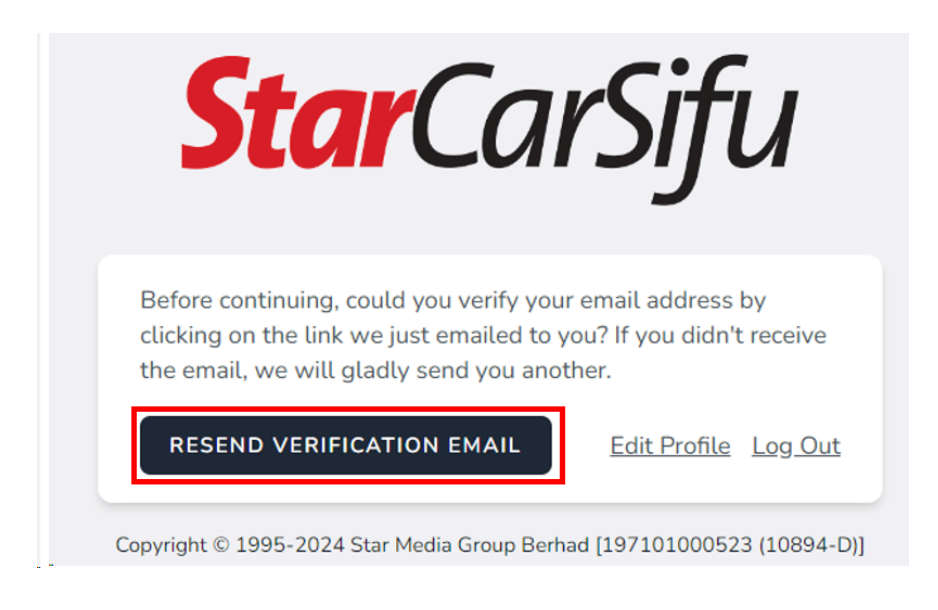

- Step 2 Check for email of Verify Email Address in inbox/spam.
  - If still did not receive the email, click the Edit Profile link to check the registered email address.

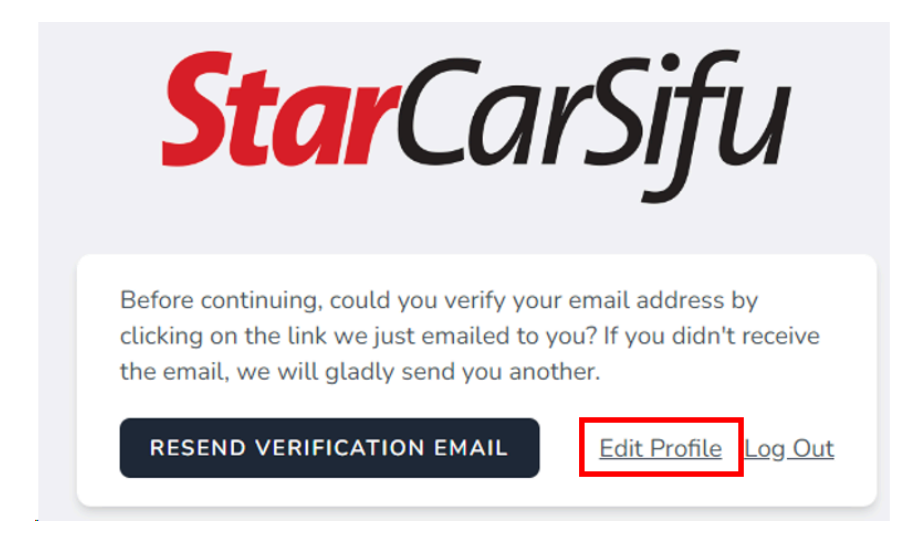

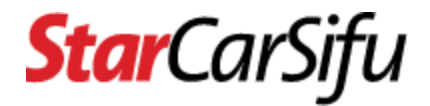

 Update the email address and click the Save button. Then click the Click here to re-send the verification email link.

| Profile Information           |                                                                                                    |
|-------------------------------|----------------------------------------------------------------------------------------------------|
| Update your account's profile | Photo                                                                                                    |
| information.                  | AK                                                                                                    |
|                               | SELECT A NEW PHOTO                                                                                                    |
|                               | must be jpeg or png file type and must not be greater than 1024 kilobytes                                                                                             |
|                               | Last Nama X                                                                                                    |
|                               |                                                                                                    |
|                               | NWOK                                                                                                    |
|                               | must contain only alphanument, dot of space                                                                                                    |
|                               | First Name *                                                                                                    |
|                               | Aaron                                                                                                    |
|                               | must contain only alphanumeric, dot or space                                                                                                    |
|                               | Display Name                                                                                                    |
|                               | Aaron Kwok                                                                                                    |
|                               | must contain only alphanumeric, dot or space                                                                                                    |
|                               | Email * 1                                                                                                    |
|                               | aaronkwok@gmail.com 3                                                                                                    |
|                               | Your email address is unverified Click here to re-send the verification email.                                                                                        |
|                               |                                                                                                    |
|                               | Mobile *                                                                                                    |
|                               | +60123453389                                                                                                    |
|                               | must be a valid local mobile number without any delimiter, e.g. +60121234567<br>Your mobile number is unverified. Click here to re-send the mobile verification code. |
|                               |                                                                                                    |
|                               | About                                                                                                    |
|                               |                                                                                                    |
|                               |                                                                                                    |
|                               |                                                                                                    |
|                               | Category<br>General User                                                                                                    |
|                               | 2                                                                                                    |
|                               | SAVE                                                                                                    |
|                               |                                                                                                    |

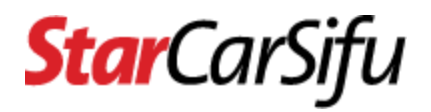

• Step 3 - Open the email and click the **Verify Email Address** button or copy and paste the **URL** into your web browser.

| Hello!                              |                               |
|-------------------------------------|-------------------------------|
|                                     |                               |
| Please click the button below to ve | erify your email address.     |
| Verify En                           | nail Address                  |
| If you did not create an account, n | o further action is required. |
| Regards,                            |                               |
| CarSifu                             |                               |

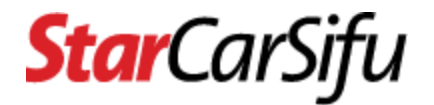

**Star**CarSifu

## 3. How to log in to my account?

• Step 1 - Click the **Login** button.

| Hon | me News | Car Reviews | Bike Reviews | Videos | Classifieds | Q |
|-----|---------|-------------|--------------|--------|-------------|---|
|-----|---------|-------------|--------------|--------|-------------|---|

• Step 2 - Fill in email address and password. Then click the **Log In** button.

|              | <b>Star</b> CarSifu                                                                      |
|--------------|------------------------------------------------------------------------------------------|
| Log<br>listi | <b>Dg In</b><br>in to your classified dashboard, manage your classified<br>ng & account. |
| Ema          | ail                                                                                      |
| Pas          | sword                                                                                    |
|              | Remember me                                                                              |
|              | Not yet registered? Forgot your password? LOG IN                                         |

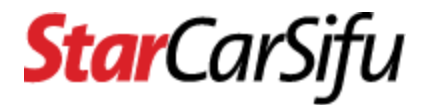

## 4. How to reset my account password?

• Step 1 - At the login page, click the **Forgot your password?** link.

| I                    | <b>Star</b> CarSifu                                                                            |
|----------------------|------------------------------------------------------------------------------------------------|
| Log<br>listir<br>Ema | <b>Dg In</b><br>in to your classified dashboard, manage your classified<br>ng & account.<br>il |
| Pass                 | sword                                                                                          |
|                      | Remember me                                                                                    |
|                      | Not yet registered? Forgot your password? LOG IN                                               |

• Step 2 - Enter email address and click the Email Password Reset Link button.

| Forgot your password? No problem. Just let us know your email<br>address and we will email you a password reset link that will<br>allow you to choose a new one.<br>Email | Sta                                        | <b>r</b> CarSifu                                                                           |
|----------------------------------------------------------------------------------------------------|--------------------------------------------|--------------------------------------------------------------------------------------------|
| allow you to choose a new one.<br>Email                                                                                                    | Forgot your passwor<br>address and we will | rd? No problem. Just let us know your email<br>. email you a password reset link that will |
|                                                                                                    | allow you to choose                        | a new one.                                                                                 |

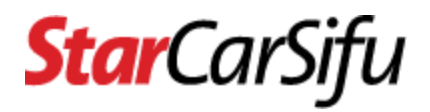

 Step 3 - Check for email of Reset Password Notification in inbox/spam. Open it and click the Reset Password button or copy and paste the URL into your web browser.

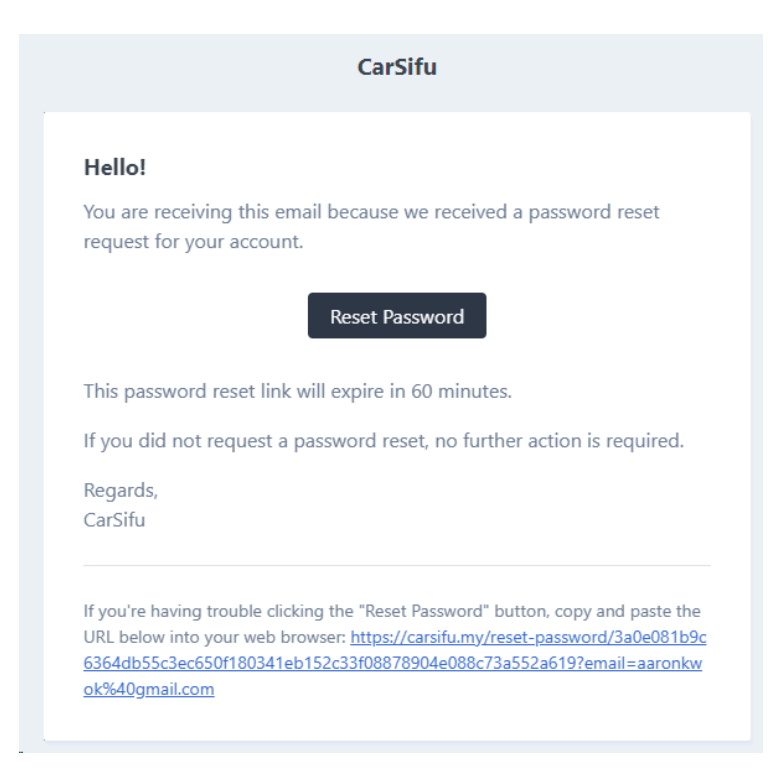

• Step 4 - Enter a new password and confirm the password. Then click the **Reset Password** button.

| <b>Star</b> CarSifu |
|---------------------|
| Email               |
| aaronkwok@gmail.com |
| Password            |
| Confirm Password    |
| RESET PASSWORD      |

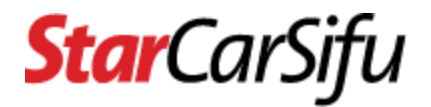

• Step 5 - Login using new password after successfully resetting password.

| <b>Star</b> CarSifu                                                                                  |
|----------------------------------------------------------------------------------------------------|
| Your password has been reset.                                                                        |
| Log In<br>Log in to your classified dashboard, manage your classified<br>listing & account.<br>Email |
| Password                                                                                             |
|                                                                                                    |
| Remember me                                                                                          |
| Not vet registered? Forget your password?                                                            |

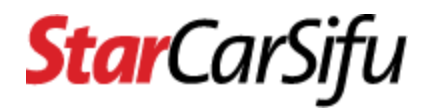

## 5. How to update my account profile?

• Step 1 - At the dashboard page, click the **avatar** and then click the **Profile** link.

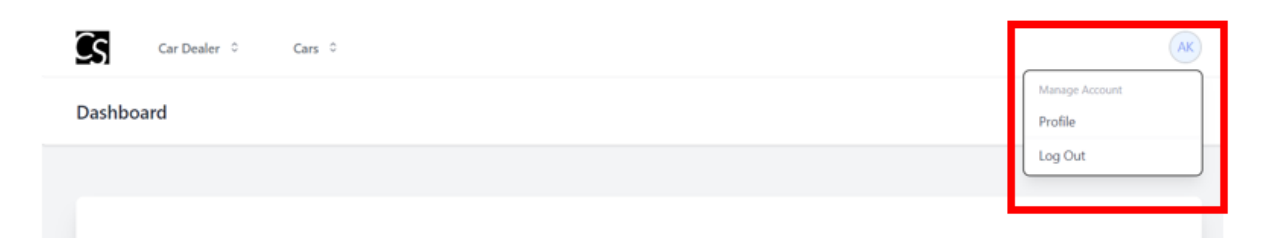

• Step 2 - Update user details and click the **Save** button.

| Profile Information<br>Update your account's profile | Photo                                                                                         |
|------------------------------------------------------|-----------------------------------------------------------------------------------------------|
| information.                                         | AK                                                                                            |
|                                                      | SELECT A NEW PHOTO                                                                            |
|                                                      | must be jpeg or png file type and must not be greater than 1024 kilobytes                     |
|                                                      | Last Name *                                                                                   |
|                                                      | Kwok                                                                                          |
|                                                      | must contain only alphanumeric, dot or space                                                  |
|                                                      | First Name *                                                                                  |
|                                                      | Aaron                                                                                         |
|                                                      | must contain only alphanumeric, dot or space                                                  |
|                                                      | Display Name                                                                                  |
|                                                      | Aaron Kwok                                                                                    |
|                                                      | must contain only alphanumeric, dot or space                                                  |
|                                                      | Email *                                                                                       |
|                                                      | aaronkwok@gmail.com                                                                           |
|                                                      | Your email address is unverified. Click here to re-send the verification email.               |
|                                                      | Mobile *                                                                                      |
|                                                      | +60123453389                                                                                  |
|                                                      | must be a valid local mobile number without any delimiter, e.g. +60121234567                  |
|                                                      | Your mobile number is unverified. <u>Click here to re-send the mobile verification code</u> . |
|                                                      | About                                                                                         |
|                                                      |                                                                                               |
|                                                      |                                                                                               |
|                                                      |                                                                                               |
|                                                      | Category<br>General User                                                                      |
|                                                      |                                                                                               |
|                                                      | SAVE                                                                                          |

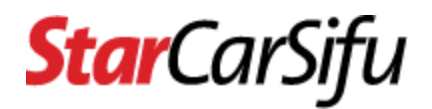

### 6. How to change my account password?

• Step 1 - At the dashboard page, click the **avatar** and then click the **Profile** link.

| Car Dealer <sup>o</sup> Cars <sup>o</sup> | AK                     |
|-------------------------------------------|------------------------|
| Dashboard                                 | Manage Account Profile |
|                                           | Log Out                |

• Step 2 - Scroll down to the **Update Password** section. Insert current password, new password and confirm password. Then, click the **Save** button.

| Update Password                                                            |                  |
|----------------------------------------------------------------------------|------------------|
| Ensure your account is using a<br>long, random password to stay<br>secure. | Current Password |
|                                                                            | New Password     |
|                                                                            | Confirm Password |
|                                                                            | SAVE             |
|                                                                            |                  |

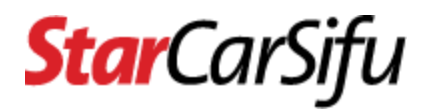

## 7. How to enable two factor authentication for my account?

• Step 1 - At the dashboard page, click the **avatar** and then click the **Profile** link.

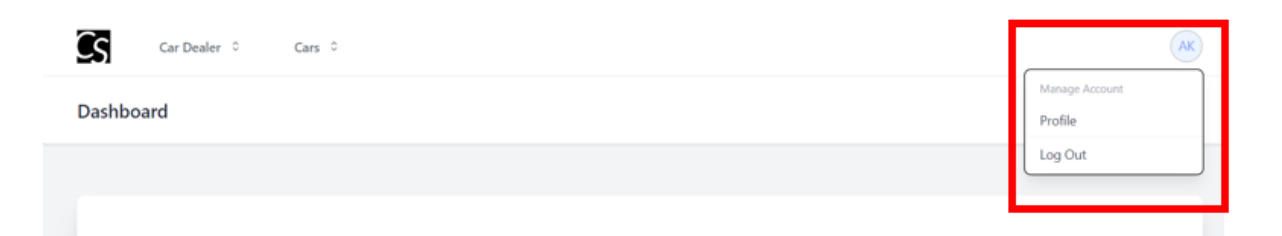

• Step 2 - Scroll down to the **Two Factor Authentication** section. Click the **Enable** button. Please make sure you have Google Authenticator installed on your phone.

| <b>Two Factor Authentication</b><br>Add additional security to your account using two<br>factor authentication. | You have not enabled two factor authentication.<br>When two factor authentication is enabled, you will be prompted for a secure, random token<br>during authentication. You may retrieve this token from your phone's Google Authenticator<br>application. |
|----------------------------------------------------------------------------------------------------|----------------------------------------------------------------------------------------------------|
|                                                                                                    |                                                                                                    |

• Step 3 - Scan the generated QR code using your phone's authenticator application or enter the setup key and provide the generated OTP code. Insert the code and click the **Confirm** button.

| Two Factor Authentication<br>Add additional security to your account using two<br>factor authentication. | Finish enabling two factor authentication.<br>When two factor authentication is enabled, you will be prompted for a secure, random token<br>during authentication. You may retrieve this token from your phone's Google Authenticator<br>application. |
|----------------------------------------------------------------------------------------------------|----------------------------------------------------------------------------------------------------|
|                                                                                                    | To finish enabling two factor authentication, scan the following QR code using your<br>phone's authenticator application or enter the setup key and provide the generated OTP<br>code.                                                                |
|                                                                                                    | Confirm     CANCEL                                                                                                    |

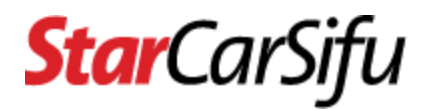

## 8. How to verify my mobile phone number before posting a car classified?

• Step 1 - At the dashboard page, click the **avatar** and then click the **Profile** link.

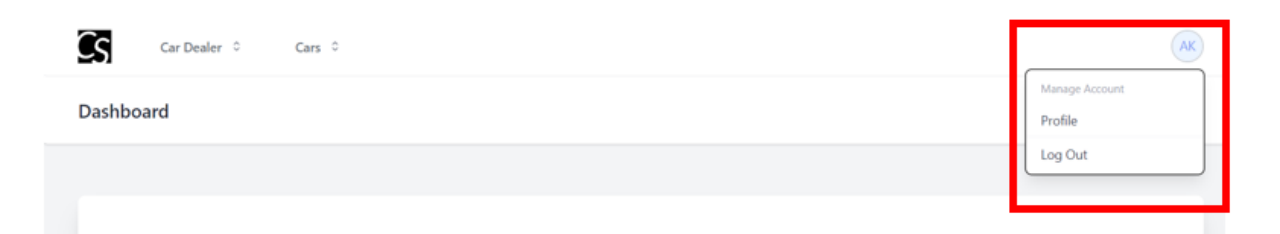

• Step 2 - At the Mobile section, click the Click here to re-send the mobile verification code link.

| Mobile *            |                                                                     |  |
|---------------------|---------------------------------------------------------------------|--|
| +601233344          |                                                                     |  |
| must be a valid loc | obile number without any delimiter, e.g. +60121234567               |  |
| Your mobile nur     | r is unverified Click here to re-send the mobile verification code. |  |

• Step 3 - You will receive an SMS verification code. Insert the verification code and click the **Verify** button.

| Mobile *                                     |                                                  |
|----------------------------------------------|--------------------------------------------------|
| +60123334455                                 |                                                  |
| must be a valid local mobile number without  | ut any delimiter, e.g. +60121234567              |
| Your mobile number is unverified. <u>Cli</u> | ck here to re-send the mobile verification code. |
| A new mobile verification code has l         | been sent to your mobile number.                 |
| Verification Code:                           | VERIFY                                           |

• Step 4 - You will see the **tick** icon at the **Mobile** section.

| +60123334455 |  |
|--------------|--|
|--------------|--|

## **Star**CarSifu

## **Car Dealer Account**

- 1. How to upgrade my general user account to be a car dealer account?
- Step 1 Login to CarSifu, then click the **Register Account** link of the **Car Dealer** menu.

| Cs    | Car Dealer 0           | Cars 0 |
|-------|------------------------|--------|
|       | Register Account       |        |
| Dasni | Manage Staff Invitatio | ans    |

• Step 2 - Fill in car dealer details. Then click the **Save** button. Register As Car Dealer

| nust contain only alphanumeric, dot or space                              |  |
|---------------------------------------------------------------------------|--|
| Company Registration No. *                                                |  |
| nust contain only alphanumeric or dash                                    |  |
| naar connorn ong oppnorternene of oppn                                    |  |
| Émail *                                                                   |  |
|                                                                           |  |
|                                                                           |  |
| ouTube                                                                    |  |
|                                                                           |  |
| nust be a valid URL                                                       |  |
| azabaak                                                                   |  |
| acebook                                                                   |  |
| nust be a valid URI                                                       |  |
|                                                                           |  |
| nstagram                                                                  |  |
|                                                                           |  |
| nust be a valid URL                                                       |  |
|                                                                           |  |
| lbout                                                                     |  |
|                                                                           |  |
|                                                                           |  |
|                                                                           |  |
| ogo                                                                       |  |
| SELECT A LOGO                                                             |  |
| nust be jpeg or png file type and must not be greater than 1024 kilobytes |  |
|                                                                           |  |

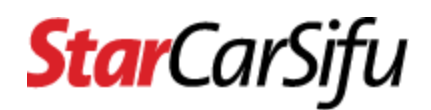

• Step 3 - You will need to wait for admin approval after the car dealer registration.

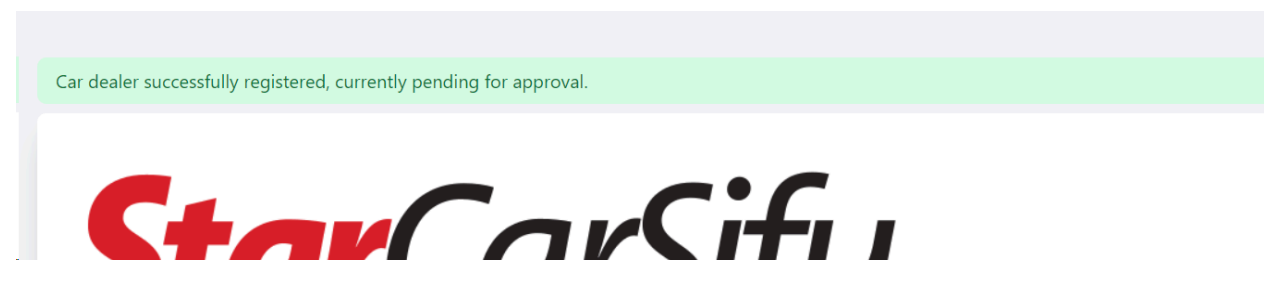

• Step 4 - You will be notified via email of any approval or rejection from the admin.

|                                 | CarSifu                                                   |
|---------------------------------|-----------------------------------------------------------|
| Hi Aaron Kwo                    | k                                                         |
| Your car deale                  | er account has been updated to <b>Active</b> status.      |
| Below are the                   | basic details of your car dealer account:                 |
| Car Dealer                      | Account                                                   |
| <b>Name</b><br>AaƘwok Moto      | or                                                        |
| Company Re<br>ak-1234           | gistration No                                             |
| <b>Email</b><br>aakwok@gma      | ail.com                                                   |
| <b>Phone</b><br>+6032121363     | 6                                                         |
| <b>Manager</b><br>Aaron Kwok (a | aaronkwok@gmail.com)                                      |
| Please click th<br>details.     | e button below to access your car dealer account for full |
|                                 | Access                                                    |
|                                 |                                                           |

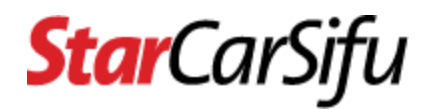

## 2. How to update my car dealer account profile?

• Step 1 - Login to CarSifu, then click the **Update Account** link of the **Car Dealer** menu.

| Cs     | Car Dealer 🗘   | Cars O | AK |
|--------|----------------|--------|----|
| Dashbu | Update Account |        |    |
| Cashb  | Manage Staff   |        |    |
|        |                |        |    |
|        |                |        |    |
|        | _              |        |    |

• Step 2 - Update Car Dealer details and click the Save button.

Update Car Dealer Profile

| Status                                                                                                    |             |
|----------------------------------------------------------------------------------------------------|-------------|
| Active                                                                                                    |             |
|                                                                                                    |             |
| Manager                                                                                                    |             |
| saron Kwok (aaronkwok@gmail.com)                                                                                                    |             |
| Company Name *                                                                                                    |             |
| AaKwok Motor                                                                                                    |             |
| nust contain only alphanumeric, dot or space                                                                                                    |             |
| Company Registration No. *                                                                                                    |             |
| ak-1234                                                                                                    |             |
| nust contain only alphanumeric or dash                                                                                                    |             |
|                                                                                                    |             |
| fmail *                                                                                                    |             |
| aakwok@gmail.com                                                                                                    |             |
| ogo                                                                                                    |             |
| Delete                                                                                                    |             |
| SELECT A LOGO                                                                                                    |             |
| ner av flæð at huð um díka ann unar nar av Redite nam i net windlike                                                                                                    |             |
| emark<br>1024-04-17 10:49:23 by Aaron Kiwok (105)): Status updated from Active to Pending<br>1024-04-17 10:5351 by CarSifu Admin (2): Status updated from Pending to Active<br>1024-04-17 11:36:30 by Aaron Kiwok (105): User Iostantian Bachan (59) was invited to join as staff<br>1024-04-17 11:36:33 by Aaron Kiwok (105): User Veronica Ng (60) was invited to join as staff |             |
|                                                                                                    | CANCEL SAVE |
|                                                                                                    |             |

## **Star**CarSifu

• Step 3 - You will need to wait for admin approval after submitting the profile update before posting any new classifieds. Approval or rejection from the admin will be notified via email.

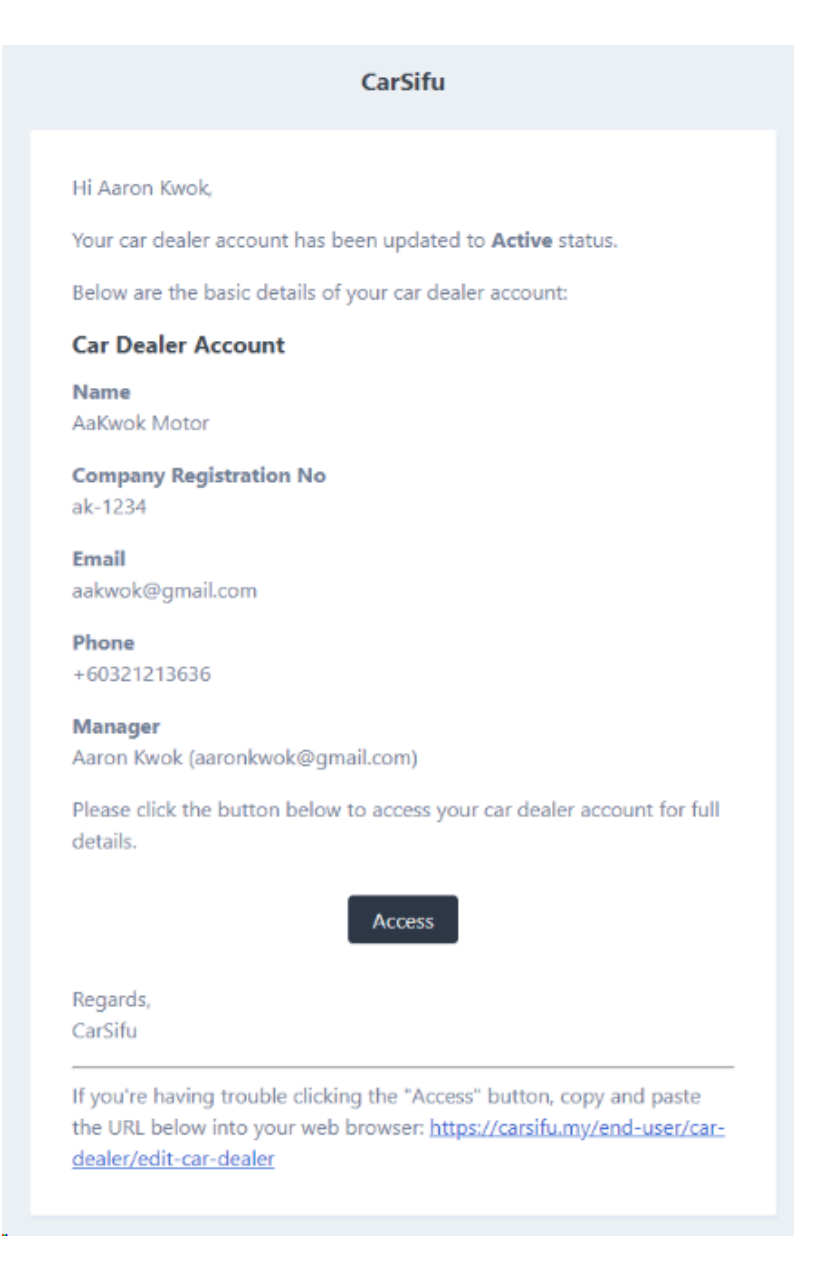

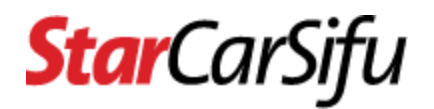

## 3. How to invite staff to join my car dealer account?

• Step 1 - Login to CarSifu, then click the **Manage Staff** link of the **Car Dealer** menu.

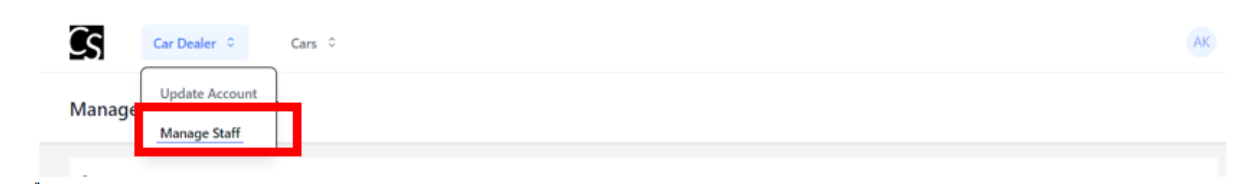

• Step 2 - Search staff at the Executive Candidates section.

| Štatus                                                                                                    |  |
|----------------------------------------------------------------------------------------------------|--|
| Active                                                                                                    |  |
| Manager                                                                                                    |  |
| Aaron Kwok (aaronkwok@gmail.com)                                                                                                    |  |
| Company Name                                                                                                    |  |
| AaKwok Motor (ak-1234)                                                                                                    |  |
| Kemaik<br>(2024-04-17 10.5823 by Aaron Kinok (1051); Status updated from Active to Pending<br>(2024-04-17 10.53351 by CarSilu Admin (2)); Status updated from Pending to Active                                                                                                    |  |
| Executives (max: 4 - including pending invitations)                                                                                                    |  |
| Executives (max: 4 - including pending invitations)                                                                                                    |  |
| Executives (max: 4 - including pending invitations) N/A Executive Candidates (remaining: 4) Search                                                                                                    |  |
| Executives (max: 4 - including pending invitations) N/A Executive Candidates (remaining: 4) Search search will start with min 3 chars and will return max 30 items                                                                                                    |  |
| Executives (mac: 4 - including pending invitations) N/A Executive Candidates (remaining: 4) Search search will start with min 3 chars and will return max 30 items Manager Candidate                                                                                                    |  |
| Executives (mar: 4 - including pending invitations)  N/A  Executive Candidates (remaining: 4)  Search  Search ill start with min 3 chars and will return max 30 items  Manager Candidate  Select                                                                                                    |  |
| Executives (max: 4 - including pending invitations) N/A  Executive Candidates (remaining: 4)  Search  search will start with min 3 chars and will return max 30 terms  Manager Candidate  Select  Select  ananger candidate list will be automatically populated by executive searching above  A sander managership to other will demote you to executive |  |
| Executives (max: 4 - including pending invitations)  MA  Executive Candidates (remaining: 4)  Search  Search will start with min 3 chars and will return max 30 items  Manager Candidate  Select  manager candidate list will be automatically populated by secutive searching above  to smaller managership to other will demote you to executive        |  |

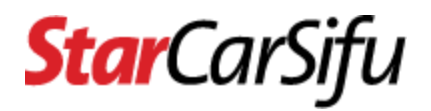

• Step 3 - After selecting the executive candidates, click the **Update** button. An email invitation will be sent to each of the executive candidates.

| Manage Car Dealer Staff                                                                                                    |        |
|----------------------------------------------------------------------------------------------------|--------|
| Status                                                                                                    |        |
| Active                                                                                                    |        |
| Manager                                                                                                    |        |
| Aaron Kwok (aaronkwok@gmail.com)                                                                                                    |        |
| Company Name                                                                                                    |        |
| AaKwok Motor (ak-1234)                                                                                                    |        |
| Remark<br>[2024-04-17 104923 by Aaron Kinok (105)] Status updated from Active to Pending<br>[2024-04-17 1053-51 by CarSifu Admin (2) Status updated from Pending to Active |        |
| Executives (max: 4 - including pending invitations)                                                                                                    |        |
| N/A 1                                                                                                    |        |
| Executive Candidates (remaining: 2)                                                                                                    |        |
| Jonathan Bechan (johnathan@gmail.com)     Veronica Ng (veronica@gmail.com)                                                                                                 |        |
| vero                                                                                                    |        |
| Select                                                                                                    | ^      |
| search will start with min 3 chars and will return max 30 items                                                                                                    |        |
|                                                                                                    |        |
| Manager Candidate                                                                                                    |        |
| Select                                                                                                    | ~      |
| manager candidate lith will be automatically populated by executive searching above  transfer managership to other will demote you to executive                            | 2      |
|                                                                                                    | CANCEL |

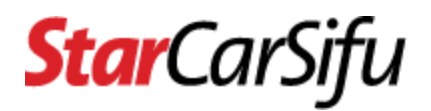

## 4. How to accept, decline or block an invitation to join as staff by car dealer?

Step 1 - You will receive an invitation email. Check for email of Invite To Join As
 Car Dealer Staff in inbox/spam. Then click the Verify button or copy and paste the
 URL into your web browser.

|                                    | CarSifu                                                                           |
|------------------------------------|-----------------------------------------------------------------------------------|
| Hi Veronica N                      | 9,                                                                                |
| Please be info<br>staff with the f | rmed that you were invited to join car dealer account as following basic details: |
| Car Dealer /                       | Account                                                                           |
| Name<br>AaKwok Moto                | r                                                                                 |
| Company Reg<br>ak-1234             | istration No                                                                      |
| <b>Email</b><br>aakwok@gma         | il.com                                                                            |
| Phone<br>+6032121363               | 6                                                                                 |
| <b>Manager</b><br>Aaron Kwok (a    | aronkwok@gmail.com)                                                               |
| Please click th<br>approving, de   | e button below to verify the car dealer invitation by<br>clining or blocking.     |
| This invitation                    | will expire in 3 days.                                                            |
|                                    | Verify                                                                            |
| Regards,                           |                                                                                   |
| CarSifu                            |                                                                                   |
| If you're havin                    | g trouble clicking the "Verify" button, copy and paste the                        |
| r-dealer/edit-                     | car-dealer-staff-invitations/109                                                  |

• Step 2 - You will be redirected to the **Manage Staff invitations** page after login. If not, you can click the **Manage Staff Invitations** link of the **Car Dealer** menu.

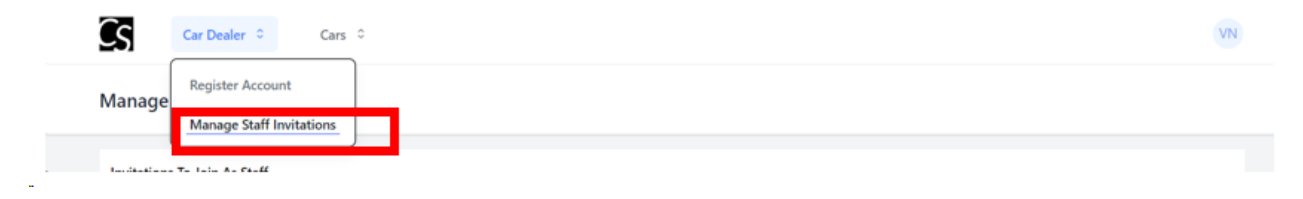

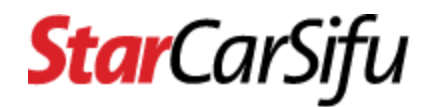

• Step 3 - At the Actions column click the pencil icon.

#### Manage Staff Invitations

| Invitations To Join As Staff |         |                        |        |  |  |  |
|------------------------------|---------|------------------------|--------|--|--|--|
| Date                         | Status  | Car Dealer             | Reason |  |  |  |
| 2024-04-17 11:36:33          | Pending | AaKwok Motor (ak-1234) |        |  |  |  |
|                              |         |                        |        |  |  |  |

- Step 4 Car dealer details will be displayed. Scroll down until you see the Accept,
   Decline and Block buttons, then click accordingly.
  - Accept To accept invitations
  - **Decline** To reject invitations
  - **Block** To reject and block Car Dealer from sending invitations again.

Manage Staff Invitations

| Invitations To Jois | Ac Staff         |                           |                                                                                                    |         |
|---------------------|------------------|---------------------------|----------------------------------------------------------------------------------------------------|---------|
| Date                | Status           | Car Dealer                | Reason                                                                                                    | Actions |
| 2024-04-17 11:36:33 | Pending          | AaKwok Motor (ak-1234)    | )                                                                                                    | 1       |
|                     |                  |                           |                                                                                                    |         |
| Date                |                  |                           |                                                                                                    |         |
| 2024-04-17 11:36:   | 33               |                           |                                                                                                    |         |
|                     |                  |                           |                                                                                                    |         |
| Status              |                  |                           |                                                                                                    |         |
| Pending             |                  |                           |                                                                                                    |         |
|                     |                  |                           |                                                                                                    |         |
| Car Dealer          |                  |                           |                                                                                                    |         |
| AaKwok Motor (ak    | (-1234)          |                           |                                                                                                    |         |
| Manager             |                  |                           |                                                                                                    |         |
| Aaron Kwok (aaro    | nkwok@amail.     | com)                      |                                                                                                    |         |
| Autor function      | introng grinding |                           |                                                                                                    |         |
| Email               |                  |                           |                                                                                                    |         |
| sshuok@amsil.co     | m                |                           |                                                                                                    |         |
| About               |                  |                           |                                                                                                    |         |
| AaKwok Motor is a   | a reputable pre  | mium cars importer an     | d dealership since 1991 who imports good quality recon cars and with proper import documentation. The showroom is s | ituated |
| majestically at Bar | ndar Sri Menjala | ara, within the city cent | er of Kuala Lumpur.                                                                                                 |         |
| Long                |                  |                           |                                                                                                    |         |
| Logo                |                  |                           |                                                                                                    |         |
|                     |                  |                           |                                                                                                    |         |
| Reason              |                  |                           |                                                                                                    |         |
|                     |                  |                           |                                                                                                    |         |
|                     |                  |                           |                                                                                                    |         |
|                     |                  |                           | CANCEL ACCEPT DECLINE                                                                                               | вгоск   |

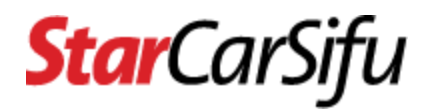

## 5. How to transfer managership of my car dealer account to another staff?

• Step 1 - Login to CarSifu, then click the Manage Staff link of the Car Dealer menu.

| Cs     | Car Dealer 0   | Cars 0 | AK |
|--------|----------------|--------|----|
| Manage | Update Account |        |    |
| Manage | Manage Staff   |        |    |
|        |                |        |    |

• Step 2 - At the **Manager Candidate** section, select manager candidate and click the **Update** button. An email invitation will be sent to the selected manager candidate.

#### Manage Car Dealer Staff

| Status                                                                                                    |   |
|----------------------------------------------------------------------------------------------------|---|
| Active                                                                                                    |   |
| Manager                                                                                                    |   |
| invanager                                                                                                    |   |
| Aaron Kwok (aaronkwok@gmail.com)                                                                                                    |   |
| Company Name                                                                                                    |   |
| AaKwok Motor (ak-1234)                                                                                                    |   |
|                                                                                                    |   |
| Remark                                                                                                    |   |
| [2024-04-17 10:49:23 by Aaron Kwok (105)]: Status updated from Active to Pending                                                                                                |   |
| [2024-04-17] Dy Caroitu Admin (2]]: Status updated from Pending to Active<br>[2024-04-17] 11:36:30 by Aaron Kwok (105)]: User Jonathan Bachan (59) was invited to join as staff |   |
| [2024-04-17 11:36:33 by Aaron Kwok (105)]: User Veronica Ng (60) was invited to join as staff                                                                                   |   |
| [2024-04-17 14:26:50 by Veronica Ng (60)]: Car dealer staff invitation was accepted by Veronica Ng (60)                                                                         |   |
| [2024-04-19 11:42:44 by Jonathan Bachan (59)]: Car dealer staff invitation was accepted by Jonathan Bachan (59)                                                                 |   |
|                                                                                                    |   |
| Executives (max: 4 - including pending invitations)                                                                                                    |   |
| 2 Jonathan Bachan (jonathan@gmail.com) Veronica Ng (veronica@gmail.com)                                                                                                    |   |
|                                                                                                    |   |
| Executive Candidates (remaining: 2)                                                                                                    |   |
| Search                                                                                                    |   |
| search will start with min 3 chars and will return max 30 items                                                                                                    |   |
|                                                                                                    |   |
| Manager Candidate 1                                                                                                    |   |
| Select                                                                                                    | ~ |
|                                                                                                    |   |
| manager candidate list will be automatically populated by executive searching above<br>A transfer managership to other will demote you to executive                             |   |
|                                                                                                    | 2 |
|                                                                                                    |   |
|                                                                                                    |   |
|                                                                                                    |   |

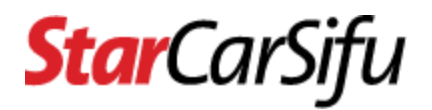

## 6. How to accept or decline a transfer managership invitation by car dealer?

 Step 1 - You will receive an invitation email. Check for email of Invite to Take Over Car Dealer Managership in inbox/spam. Then click the Verify button or copy and paste the URL into your web browser.

|            | CarSifu                                                                    |
|------------|----------------------------------------------------------------------------|
| Hi J       | Ionathan Bachan,                                                           |
| Plea       | ase be informed that you were invited to take over car dealer              |
| acc        | ount managership with the following basic details:                         |
| Ca         | r Dealer Account                                                           |
| <b>Na</b>  | <b>me</b>                                                                  |
| Aak        | (wok Motor                                                                 |
| Coı        | npany Registration No                                                      |
| ak-        | 1234                                                                       |
| <b>Em</b>  | <b>ail</b>                                                                 |
| aak        | wok@gmail.com                                                              |
| <b>Pho</b> | bne                                                                        |
| +6(        | 1321213636                                                                 |
| <b>Cu</b>  | r <b>rent Manager</b>                                                      |
| Aar        | on Kwok (aaronkwok@gmail.com)                                              |
| Plea       | ase click the button below to verify the car dealer invitation by          |
| app        | proving or declining.                                                      |
| Thi        | s invitation will expire in 3 days.                                        |
|            | Verify                                                                     |
| Reg        | jards,                                                                     |
| Car        | Sifu                                                                       |
|            |                                                                            |
| If yo      | ou're naving trouble clicking the "Verify" button, copy and paste the      |
| URI        | _ below into your web browser: <u>https://carsifu.my/end-user/car-deal</u> |
| er/e       | edit-car-dealer-managership-invitations/110                                |

• Step 2 - You will be redirected to the **Manage Managership Invitations** page after login. If not, you can click the **Manage Staff Invitations** link of the **Car Dealer** menu.

| Cs     | Car Dealer   Cars   Cars       |
|--------|--------------------------------|
| Manage | View Account                   |
|        | Manage Managership Invitations |

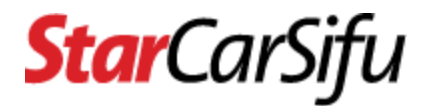

• Step 3 - At the **Actions** column click the **pencil** icon.

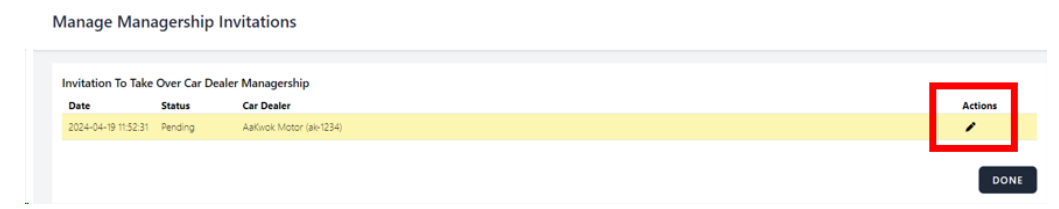

- Step 4 Car Dealer details will be displayed. Scroll down until you see the **Accept** and **Decline** button, then click accordingly.
  - Accept To accept invitations
  - Decline To reject invitations

| Ma | anage Mana                            | gership                | Invitations                                                                                                    |                                                     |                                  |                 |                   |               |
|----|---------------------------------------|------------------------|----------------------------------------------------------------------------------------------------|-----------------------------------------------------|----------------------------------|-----------------|-------------------|---------------|
|    | nvitation To Take                     | Over Car I             | Dealer Managership                                                                                             |                                                     |                                  |                 |                   |               |
|    | Date                                  | Status                 | Car Dealer                                                                                                    |                                                     |                                  |                 |                   | Actions       |
|    | 2024-04-19 11:52:31                   | Pending                | AaKwok Motor (ak-1234)                                                                                         |                                                     |                                  |                 |                   | 1             |
|    |                                       |                        |                                                                                                    |                                                     |                                  |                 |                   |               |
| C  | Date                                  |                        |                                                                                                    |                                                     |                                  |                 |                   |               |
| 2  | 2024-04-19 11:52:                     | 31                     |                                                                                                    |                                                     |                                  |                 |                   |               |
|    |                                       |                        |                                                                                                    |                                                     |                                  |                 |                   |               |
| S  | Status                                |                        |                                                                                                    |                                                     |                                  |                 |                   |               |
| F  | ending                                |                        |                                                                                                    |                                                     |                                  |                 |                   |               |
|    |                                       |                        |                                                                                                    |                                                     |                                  |                 |                   |               |
|    | ar Dealer                             | (22.0)                 |                                                                                                    |                                                     |                                  |                 |                   |               |
|    | Aakwok Motor (ak                      | (-1234)                |                                                                                                    |                                                     |                                  |                 |                   |               |
|    | Manager                               |                        |                                                                                                    |                                                     |                                  |                 |                   |               |
| 4  | Aaron Kwok (aaror                     | nkwok@gn               | nail.com)                                                                                                    |                                                     |                                  |                 |                   |               |
|    |                                       |                        |                                                                                                    |                                                     |                                  |                 |                   |               |
| E  | mail                                  |                        |                                                                                                    |                                                     |                                  |                 |                   |               |
| a  | akwok@gmail.co                        | m                      |                                                                                                    |                                                     |                                  |                 |                   |               |
|    |                                       |                        |                                                                                                    |                                                     |                                  |                 |                   |               |
| In | istagram                              |                        |                                                                                                    |                                                     |                                  |                 |                   |               |
| h  | ttps://www.instag                     | ram.com/a              | akwok                                                                                                    |                                                     |                                  |                 |                   |               |
|    |                                       |                        |                                                                                                    |                                                     |                                  |                 |                   |               |
| A  | bout                                  |                        |                                                                                                    |                                                     |                                  |                 |                   |               |
| A  | aKwok Motor is a<br>ocumentation. The | reputable<br>e showroo | premium cars importer and<br>m is situated majestically at                                                     | dealership since 1991 w<br>Bandar Sri Menjalara, wi | ho imports go<br>thin the city o | ood quality re- | con cars and with | proper import |
|    |                                       |                        | in to situate a majestically at                                                                                |                                                     |                                  |                 | compone the       |               |
| Lo | ogo                                   |                        |                                                                                                    |                                                     |                                  |                 |                   |               |
|    |                                       |                        |                                                                                                    |                                                     |                                  |                 |                   |               |
|    |                                       |                        |                                                                                                    |                                                     |                                  |                 |                   |               |
|    |                                       |                        | P. C.L                                                                                                    |                                                     |                                  |                 |                   |               |
|    |                                       | - 14                   |                                                                                                    | 21                                                  |                                  |                 |                   |               |
|    |                                       |                        | Statement of the second second second second second second second second second second second second second se |                                                     |                                  |                 |                   |               |
|    |                                       |                        |                                                                                                    |                                                     |                                  |                 |                   |               |
|    |                                       |                        |                                                                                                    |                                                     |                                  | CANOT:          |                   | -             |
|    |                                       |                        |                                                                                                    |                                                     |                                  | CANCEL          | ACCEPT            | DECLINE       |

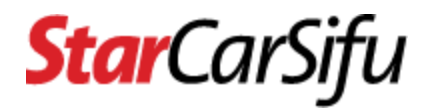

## 7. How to leave the car dealer account you have joined?

• Step 1 - Login to CarSifu, then click the View Account link of the Car Dealer menu.

| Cs      | Car Dealer 0 Cars 0            | 0 | AK |
|---------|--------------------------------|---|----|
| Drofile | View Account                   |   |    |
| FIOTIE  | Manage Managership Invitations |   |    |
|         |                                |   |    |

• Step 2 - Scroll down until you see the **Leave as Staff** button, then click accordingly.

#### View Car Dealer Profile

| Status                                                                                                    |
|----------------------------------------------------------------------------------------------------|
| Active                                                                                                    |
|                                                                                                    |
| Manager                                                                                                    |
| Aaron Kwok (aaronkwok@gmail.com)                                                                                                    |
| Conserve Manage                                                                                                    |
| As/web Motor (al: 1324)                                                                                                    |
| Manwok Wiotor (ak-1234)                                                                                                    |
| Email                                                                                                    |
| aakwok@gmail.com                                                                                                    |
|                                                                                                    |
| About                                                                                                    |
| About                                                                                                    |
| Aakwok Motor is a reputable premium cars importer and dealership since 1991 who imports good quality recon cars and with proper import documentation. The showroom is situated majestically at Bandar Sri Menjalara, within the city center of Kuala Lumpur.                                                                                                    |
| Logo                                                                                                    |
|                                                                                                    |
| Remark         [2024-04-17 10:49:23 by Aaron Kwok (105)]: Status updated from Active to Pending         [2024-04-17 10:53:51 by CarSifu Admin (2)]: Status updated from Pending to Active         [2024-04-17 11:36:30 by Aaron Kwok (105)]: User Jonathan Bachan (59) was invited to join as staff         [2024-04-17 11:36:33 by Aaron Kwok (105)]: User Jonathan Bachan (59) was invited to join as staff         [2024-04-17 11:36:33 by Aaron Kwok (105)]: User Veronica Ng (60) was invited to join as staff         [2024-04-17 11:42:65 by Veronica Ng (60)]: Car dealer staff invitation was accepted by Veronica Ng (60)         [2024-04-19 11:42:44 by Jonathan Bachan (59)]: Car dealer staff invitation was accepted by Jonathan Bachan (59)         [2024-04-19 11:42:44 by Jonathan Bachan (59)]: User Jonathan Bachan (59) was invited to accept managership         [2024-04-19 11:42:45 by Aaron Kwok (105)]: User Jonathan Bachan (59) was invited to join as staff         [2024-04-19 12:41:20 by Aaron Kwok (105)]: User Azuma Kazuma (98) was invited to join as staff         [2024-04-19 12:42:07 by Azuma Kazuma (98)]: Car dealer staff invitation was accepted by Azuma Kazuma (98) |
| LEAVE AS STAFF DONE                                                                                                    |

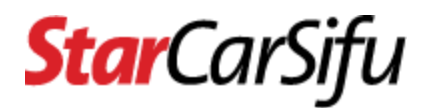

## **Car Classified**

1. How much does CarSifu charge for hosting a car classified?

- At this time, this is **free of charge**.
- Please be informed that we will update our pricing policy from time to time.

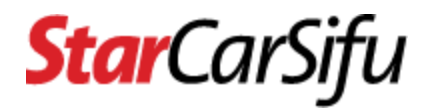

## 2. How to post a new car classified?

• Step 1 - Login to CarSifu, then click the Manage Classifieds link of the Car menu.

| Car Dealer ¢           | Cars 🗘                       | AK |
|------------------------|------------------------------|----|
| Manage Car Classifieds | Manage Classifieds           |    |
| manage car classifieds | Manage Classified Complaints |    |
|                        |                              |    |

• Step 2 - At the **Actions** column, click the + icon.

#### Manage Car Classifieds

| ID ≑ | User 🖨 | Year 🖨 | Car Make 🖨 | Car Model 🖨 | Engine 🖨 | State 🖨 | Status 🖨 | Expiry Date 🖨 | Created Date 🖨  | Actions |
|------|--------|--------|------------|-------------|----------|---------|----------|---------------|-----------------|---------|
| ID   | User   | Year   | Car Make   | Car Model   | All ~    | Ali ~   | All ~    | Stai to End   | Star to End Q X | 0       |

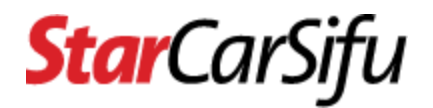

• Step 3 - Fill in car details and click the **Save** button.

**Create Car Classified** 

| Active                                                                        |                                                    |                  |  |
|-------------------------------------------------------------------------------|----------------------------------------------------|------------------|--|
| Expiry Date *                                                                 |                                                    |                  |  |
| 2024-05-19                                                                    |                                                    |                  |  |
| Condition *                                                                   |                                                    |                  |  |
|                                                                               |                                                    |                  |  |
| Car Reg. No.                                                                  |                                                    |                  |  |
|                                                                               |                                                    |                  |  |
| Car Reg. Card<br>SELECT A PHOTO<br>must be jpeg or png file type and must not | be greater than 1024 kilobytes                     |                  |  |
| Colour                                                                        |                                                    |                  |  |
| Car Images<br>SELECT AN IMAGE<br>Remaining 5 images can be uploaded.          |                                                    |                  |  |
| Youtube Video Link                                                            |                                                    |                  |  |
|                                                                               |                                                    |                  |  |
| Description                                                                   |                                                    |                  |  |
| Description                                                                   |                                                    |                  |  |
| Description                                                                   |                                                    |                  |  |
| Description<br>must not contain any invalid content, such a                   | s drug, loan, gamble, religion, profanity and so o | n, to name a few |  |

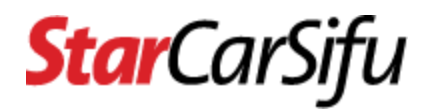

## 3. How to update an existing car classified?

• Step 1 - Login to CarSifu, then click the Manage Classifieds link of the Car menu.

| Cs      | Car Dealer 🗘     | Cars ≎                       |
|---------|------------------|------------------------------|
| Managar | Can Classifie de | Manage Classifieds           |
| wanage  | Car Classifieds  | Manage Classified Complaints |

• Step 2 - At the **Actions** column, click the **pencil** icon.

Manage Car Classifieds

| ID ≑ | User 🗢       | Year 🖨 | Car Make 🖨 | Car Model 🖨 | Engine 🖨 | State 🖨  | Status 🖨 | Expiry Date 🖨 | Created Date ≑      | Actions |
|------|--------------|--------|------------|-------------|----------|----------|----------|---------------|---------------------|---------|
| ID   | User         | Year   | Car Make   | Car Model   | All 🗸    | All ~    | All ~    | Star to End   | Star to End Q X     | 0       |
| 121  | Azuma Kazuma | 2022   | Audi       | e-tron      | Petrol   | Selangor | Active   | 2024-05-19    | 2024-04-19 01:46 PM | 1       |

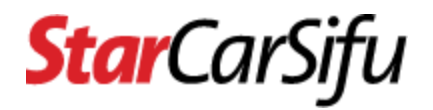

• Step 3 - Fill in car details and click the **Save** button.

Edit Car Classified

| atus *                                                                                                    |  |
|----------------------------------------------------------------------------------------------------|--|
| Active                                                                                                    |  |
| piry Date *                                                                                                  |  |
| 2024-05-19                                                                                                   |  |
|                                                                                                    |  |
| cea<br>Creator: Azuma Kazuma                                                                                 |  |
| radition *                                                                                                   |  |
| New                                                                                                    |  |
|                                                                                                    |  |
| alour                                                                                                    |  |
|                                                                                                    |  |
| Uploaded Images<br>drap and drop an image to sort (note: mobile not supported)                               |  |
| nutube Video Link                                                                                            |  |
| escription                                                                                                   |  |
| escription                                                                                                   |  |
| as not contain any invalid content, such as drug, loan, gamble, religion, profamity and so on, to name a few |  |

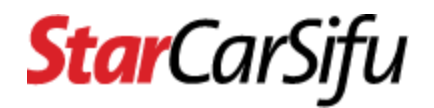

## 4. How to delete an existing car classified?

• Step 1 - Login to CarSifu, then click the Manage Classifieds link of the Car menu.

• Step 2 - At the **Actions** column, click the **bin** icon.

Manage Car Classifieds

| ID ¢ | User 🗢       | Year 🖨 | Car Make 🖨 | Car Model 🖨 | Engine 🖨 | State 🗢  | Status 🖨 | Expiry Date 🖨 | Created Date 🖨      | Actions |
|------|--------------|--------|------------|-------------|----------|----------|----------|---------------|---------------------|---------|
| ID   | User         | Year   | Car Make   | Car Model   | All ~    | All ~    | Ali ~    | Stai to End   | Star to End Q >     | < 0     |
| 121  | Azuma Kazuma | 2022   | Audi       | e-tron      | Petrol   | Selangor | Active   | 2024-05-19    | 2024-04-19 01:46 PM | 1       |

 Step 3 - Once the **bin** icon is clicked, the message below will popup. Click the Delete button.

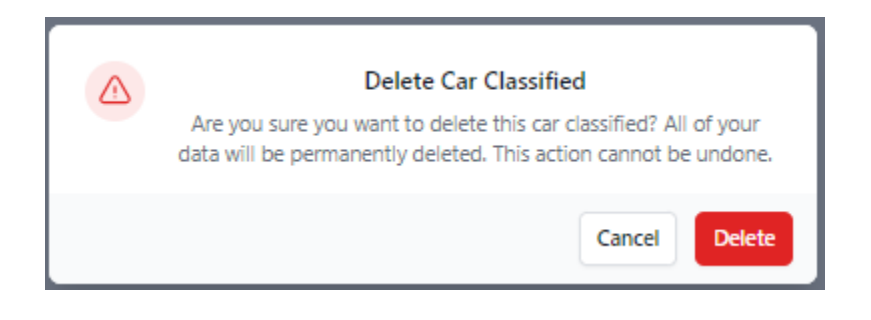

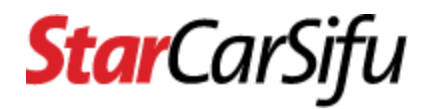

5. How many active car classifieds can I post at a time?

- For a General User, at most 3 active car classifieds can be posted at a time.
- For a **Car Dealer**, **at most 30 active car classifieds** can be posted at a time.

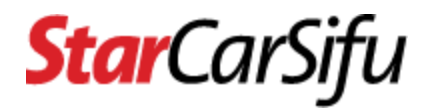

## 6. How long will a car classified remain active?

• The duration of an active car classified is **30 days**. After that, the status of the car classified will be automatically changed to expired.

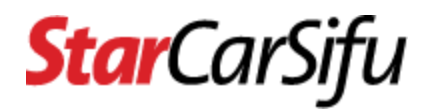

## 7. How to reactivate an expired car classified?

• Step 1 - Login to CarSifu, then click the Manage Classifieds link of the Car menu.

• Step 2 - At the **Actions** column, click the **pencil** icon.

| ID ≑ | User 🖨         | Year 🖨 | Car Make 🖨 | Car 🖨<br>Model | Engine 🖨 | State ≑    | Status 🖨 | Expiry Date 🖨 | Created Date 🗢      | Actions |
|------|----------------|--------|------------|----------------|----------|------------|----------|---------------|---------------------|---------|
| ID   | User           | Year   | Car Make   | Car Model      | All ~    | All ~      | Expi 🗸   | Star to End   | Star to End Q ×     | 0       |
| 119  | Azuma Kazuma ゝ | 2022   | Toyota     | camry          | Petrol   | Terengganu | Expired  | 2023-11-26    | 2023-10-27 01:08 PM | /       |

• Step 3 - Set the status from **Expired** to **Active** at the **Status** section. Expiry date will be set to **30 days** from today's date once status changes to Active.

Edit Car Classified

| Expired Expiry Date " | Status *      |
|-----------------------|---------------|
| Expiry Date *         | Expired       |
| Expiry Date *         |               |
|                       | Expiry Date * |

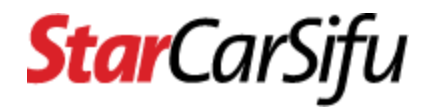

• Step 4 - Click the **Save** button.

Edit Car Classified

| itatus * 1                                                                                                    |        |           |
|----------------------------------------------------------------------------------------------------|--------|-----------|
| Active                                                                                                    |        | ~         |
|                                                                                                    |        |           |
|                                                                                                    |        |           |
| xpiry Date *                                                                                                   |        |           |
| 2024-05-19                                                                                                    |        |           |
|                                                                                                    |        |           |
| Car Imanes                                                                                                    |        |           |
|                                                                                                    |        |           |
| Second impose ran he unloaded                                                                                  |        |           |
| vemaining 4 images can be opioaded.                                                                            |        |           |
| Uploaded Images                                                                                                |        |           |
| drap and drop an image to sort (note: mobile not supported)                                                    |        |           |
|                                                                                                    |        |           |
|                                                                                                    |        |           |
|                                                                                                    |        |           |
|                                                                                                    |        |           |
|                                                                                                    |        |           |
|                                                                                                    |        |           |
|                                                                                                    |        |           |
|                                                                                                    |        |           |
|                                                                                                    |        |           |
|                                                                                                    |        |           |
| Delete                                                                                                    |        |           |
|                                                                                                    |        |           |
|                                                                                                    |        |           |
| foutube Video Link                                                                                             |        |           |
|                                                                                                    |        |           |
|                                                                                                    |        |           |
|                                                                                                    |        |           |
| Description                                                                                                    |        |           |
|                                                                                                    |        |           |
|                                                                                                    |        |           |
|                                                                                                    |        |           |
|                                                                                                    |        |           |
|                                                                                                    |        |           |
|                                                                                                    |        |           |
|                                                                                                    |        | _         |
| must not contain any invalid content, such as drug, loan, gamble, religion, profanity and so on, to name a few |        |           |
| nust not contain any invalid content, such as drug, loan, gamble, religion, profanity and so on, to name a few |        | Ĩ         |
| nust not contain any invalid content, such as drug, loan, gamble, religion, profanity and so on, to name a few | CANCEL | 2<br>SAVE |

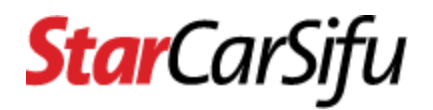

### 8. How to browse the details of a car classified complaint?

• Step 1 - Login to CarSifu, then click the Manage Classified Complaints link of the Car menu

| Car Dealer 0            | Cars 0                       | AK |
|-------------------------|------------------------------|----|
| Manage Car Classified C | Manage Classifieds           |    |
|                         | Manage Classified Complaints |    |

• Step 2 - At the **Actions** column, click the **eye** icon.

Manage Car Classified Complaints

| ID 🗢<br>ID | Type \$<br>All ∨ | Advertiser 🖨 | Classified Title \$ | Status 🖨 | Complaint     | Created Date \$     | Actions |
|------------|------------------|--------------|---------------------|----------|---------------|---------------------|---------|
| 14         | Lodged           | AaKwok Motor | 2022 Toyota camry   | Open     | too expensive | 2024-04-19 03:15 PM | 0       |

- Step 3 The complaint details and its status will be displayed.
  - **Open** complaint is new or reopen
  - Valid complaint is confirmed to be valid
  - Invalid complaint is confirmed to be invalid
  - Closed complaint is closed that can be reopen in the future

View Car Classified Complaint

| Туре                |        |
|---------------------|--------|
| Lodged              |        |
|                     |        |
| Status              |        |
| Open                |        |
|                     |        |
| Created Date        |        |
| 2024-04-19 03:15 PM |        |
|                     |        |
| Advertiser          |        |
| AaKwok Motor        |        |
|                     |        |
| Classified Title    |        |
| C 2022 Toyota camry |        |
|                     |        |
| Complaint           |        |
| to coperance        |        |
|                     | CANCEL |
|                     | CANCEL |

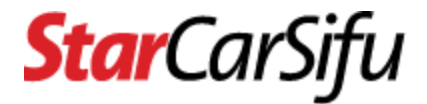

Help Please contact us at <u>https://www.carsifu.my/contact</u>